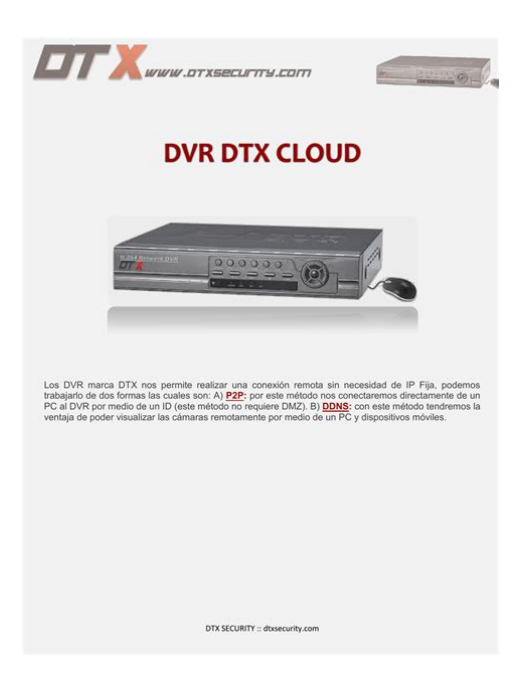

File Name: Dvr Dmz Manual.pdf Size: 2591 KB Type: PDF, ePub, eBook Category: Book Uploaded: 24 May 2019, 22:50 PM Rating: 4.6/5 from 687 votes.

#### Status: AVAILABLE

Last checked: 2 Minutes ago!

In order to read or download Dvr Dmz Manual ebook, you need to create a FREE account.

**Download Now!** 

eBook includes PDF, ePub and Kindle version

|   | Rec | ister a | a free 1 | month Tria | al Account. |
|---|-----|---------|----------|------------|-------------|
| _ |     |         |          |            |             |

**Download as many books as you like (Personal use)** 

**Cancel the membership at any time if not satisfied.** 

**Join Over 80000 Happy Readers** 

## **Book Descriptions:**

We have made it easy for you to find a PDF Ebooks without any digging. And by having access to our ebooks online or by storing it on your computer, you have convenient answers with Dvr Dmz Manual . To get started finding Dvr Dmz Manual , you are right to find our website which has a

comprehensive collection of manuals listed.

Our library is the biggest of these that have literally hundreds of thousands of different products represented.

×

# **Book Descriptions:**

# **Dvr Dmz Manual**

It is CRITICAL that you CHANGE ALL DEFAULT PASSWORDS to any devices you allow access to via the internet or any other unsecured network. In modern day security systems, access to a CCTV system from any location around the world and from smart phone devices and tablets is now an essential part of any security system specification. Using P2P takes very little configuration so it is guick and easy to set up for both engineers and end users. The NVR generates a unique QR code which can be scanned by the LILIN Viewer app, this will then import all the connection settings for the NVR directly in to the LILIN Viewer app. Using P2P there is no need for any port forwarding on site. P2P works by the NVR establishing an outbound connection to the P2P server, the LILIN Viewer also connects to the P2P server and the P2P server connects the NVR and app together so video and data can flow seamlessly between the 2 devices. It is still strongly recommended to change the password on your NVR to a strong password. Please note P2P is not supported by every product.For more information on VPN click here This forms a secure tunnel and the client device is issued an IP address on the local network meaning the client device now behaves like it is connected to the local network even though it can be anywhere in the world. All the CCTV devices are then accessed using their internal IP address. For the average home or SOHO, a VPN connection is just not a viable cost option, so if your router does not support VPN the information below will help make your system as secure as possible. Default usernames and passwords for most devices are very well known by unauthorized users looking to access systems online and the default usernames and password are the details an unauthorized user will try first. Most people are unaware that there are actual large default username and password reference databases online, making the unauthorized user's job even easier.http://www.ekipbolme.com/userfiles/dell-pe2600-service-manual.xml

# • dvr dmz manual, dvr dmz h.264 manual, dvr dmz manual, dvr dmz manual download, dvr dmz manual pdf, dvr dmz manual free, dvr dmz manual instructions.

Although you may want administrator privileges when connecting to your device, using the administrator account is still not advised. Instead setup another user account and grant that user administrator privileges or any other level access rights required. The less access rights you grant to remote users the safer your system will be should anyone gain unauthorized access. If your router supports this feature, it is recommended to use this rather than change the HTTP ports on all the local devices. Example of port redirection for an NVR As default ALL LILIN devices use port 80 and other default ports such as RTSP port 554 and 3100. These port numbers can be changed under the network menu on your LILIN equipment. People often use tools to scan for a router's open ports and the live devices responding on these ports. These scans are mainly run in large batches and usually only the default and most commonly used ports are usually scanned, so by adjusting the default ports your devices may not appear in any generic none targeted IP scans. Modern CCTV equipment heavily resembles PC equipment, they also share a lot of traits such as operating systems and services. This could result in a number of unwanted consequences. This is a very easy way of making your system safer. Allowing access to only prespecified IP addresses means only incoming requests from a predefined destination IP address are allowed. This method is best used in site to site security where a static IP address is available on both sites. Locking access to a prespecified IP address or IP address range is a viable option for all users. With some basic research, access to your security system can be secured down by IP address to requests from specified Internet Service Providers or even specific countries of origin. Countries and Internet Service Providers are allocated preset IP ranges by the internet governing

### body.http://bosuntools.com/UserFiles/files/20200918/1600425759.xml

Ping requests are the most common give away that there is an internet connected device at the end of an IP address. Large batches of IP address are pinged to give an unauthorized user a shorter list of known active devices to target. By not appearing on these huge lists your system will hopefully remain undetected for much longer. This will once again limit the amount of time your internet connected system will be accessible from the internet therefore making the system more secure. Submit a request. If you have a question you can start a new discussionI have the DVR connected to the DMZ port on our SG105 box with a DMZ address of 192.168.150.1. Our LAN address is 192.168.149.x. I have the following configuration and firewall settings for the DVR. As it stands, I can communicate to the DVR perfectly from within the LAN to the DVR connected to the DMZ port. Works beautifully. Cant complain there. I can also connect perfectly from the LAN to the other DVR at another facility. Not a single issue on the LAN side. The problem is that I am unable to communicate to the DVR from the outside world. Specifically, we use our smartphones to view the cameras when were not onsite. The other site is not using SOPHOS. It was basic port forwarding. I can view it no problem from a smartphone. This is the only site using a SOPHOS appliance. Can someone please point me in the right direction to forwarding WAN traffic to port 8000 to the DVR Host. Ive tried every conceivable configuration I could find here in the SOPHOS community as well as other areas. It seems to be something with my using the DMZ port. Due to the way our physical wiring is, I have to plug the DVR into the open DMZ port on the back of the unit. I cannot plug it into the LAN network unless I purchase an external switch which Id prefer not to. Any advice would be greatly appreciated! I tried that configuration, but to start fresh I attempted it again. It didnt work. Heres a screenshot of the DNAT configuration.

Perhaps Im missing something The initial attempt didnt work, but then out of curiosity I clicked the two checkboxes to enable automatic firewall wall and log initial packets, and the cameras came online on my smartphone. Im crediting your post. Thank you! Thanks for your help. This one was a real brainteaser. I left the portcheck to TCP only. Here I've already downloaded seven files, and there were no fails. Recommended. It's constantly improving and developing. Both file upload and download are very convenient. Services Sync music, Manage music, Recover missing metadata, Record CDs Download MediaMonkey Now Buy MediaMonkey Gold Get Addons Never use any other conversion tool again. Find Music File Converter Mp3 Mp3 converter www.easypdfcombine.com Merge And Convert Files Into PDFs For Free With EasyPDFCombine App. The NETGEAR documentation team uses your feedback to improve our knowledge base content. DMZ can be used as an alternative for port forwarding all ports. This has the effect of turning off the Firewall on the modem. Advanced remote support tools are used to fix issues on any of your devices. The service includes support for the following NETGEAR offers a variety of ProSUPPORT services that allow you to access NETGEARs expertise in a way that best meets your needs. Hikvision IP Villa 2 gen.Recently added My Cart is empty CHECKOUT COMPANY CONTACT Original Polish version by Lukasz Kopciuch The port forwarding enables redirection of Internet packets TCP and UDP protocols mostly. Depending on the implementation and device used e.g. router, the packets are forwarded to the default TCP and UDP ports of the local computers, or to other ports. Many owners of modern CCTV systems want to have access to the surveillance video from the DVRs via the Internet, from anywhere in the world. If the DVR is connected to the Internet via a router, the port forwarding is a must. TPLINK TDW8950 N2908. 3. Two devices e.g. IP cameras connected to one router 4.

A device DVR connected to the Internet via two routers 1. The DVR connected to the Internet via a DSL router In offices and other places where the Internet access is provided via DSL lines Ethernet networks, cable TV, the configuration of the port forwarding applies to the router with an external IP address, connected with the device DVR. The DVR connected to the Internet via a DSL router Port

forwarding configuration of TPLINK TLWR740N N3252 router for remote viewing of the DVR via the Internet By typing into the browser or dedicated managing software the external IP address of the router with a suitable port number, preprogrammed in the router, e.g. 10.10.10.1080, the user can connect to the DVR and monitor the video from the cameras, as well as configure the DVR. The Hikvision DVR used in the example below requires forwarding of two ports 80 web browser, 8000 other data. It cooperates with TPLINK TLWR740N N3252 router. The necessary network settings will include IP Address, Subnet Mask, Default Gateway an indispensable parameter the local address of the router connecting the DVR to the network, Client Port 8000 and HTTP Port 80. The Network Configuration window DVR 2. The DVR connected to the Internet via an ADSL router In places where the Internet access is provided via an ADSL line, the configuration of the port forwarding applies to the router with an external IP address, connected with the device DVR. The DVR connected to the Internet viewing of TPLINK TDW8960 N2904 router, shown below, forwards its ports to the DVR, allowing remote viewing of images via the Internet. The Hikvision DVR used in the example requires forwarding of two ports 80 web browser, 8000 other data. It cooperates with TPLINK TLW8950 N2908 router.

The first step is to log on the routers administration panel the defaults for the local network are, user name admin, password admin, the second to identify ADSL profile PVC the active profile contains the IP address, mask and gateway in our case it is PVC2. The Network Configuration window DVR 3. Two devices e.g. IP cameras connected to one router To get access via the Internet to two devices connected to one router we must remember that they have to use separate ports. Below there is a diagram showing two cameras connected to the Internet. Two IP cameras connected to the Internet via a DSL router For each of the cameras there have been prepared the appropriate addresses and parameters presented in the table below Camera 1 Camera 2 IP Address 192.168.1.101 192.168.1.102 Subnet Mask 255.255.255.0 255.255.0 Gateway 192.168.1.1 192.168.1.1 HTTP Port 80 81 Client Port 8000 8001 To log on from the Internet computer 1 to the camera 1, using an appropriate web browser, the user should enter the data is transmitted via port 8000; to log on to the camera 2 the user should enter the data is transmitted via port 8001. Depending on the product and manufacturer, the warranty period lasts from one year to 15 years. The duration of the. Its parameters are crucial for the quality and reliability of camera video recording. You might not even know that you have more than one router. For example, your home wireless router might be connected to a DSL or cable modem that was provided by your Internet Service Provider ISP that also functions as a router. This is a setup that is common for homes and small businesses. This guide will help you determine if you have more than one router on your network, and it will help to set up port forwarding to enable connectivity to your Lorex system. A list of connected routers populates in the window. See this article for details on manual port forwarding.

Page Count 3 By default, from the factory, the 2Wire DSL router h as a LAN side a ddress of 192.168.1.254. Plea se be aware that th e user CAN chan ge this address s so you may have t o contact th em for the correct address AND p assword. On ce you con nect to the 2Wire box you shou ld see the screen below. Click on the Firewall icon at the to p of the screen.WARNING You MUST reboot the DVR for it to get the full DMZ cap ability. 3. You should t hen see the following screen screen. Please upgrade your browser to improve your experience. To be able to view your DVR remotely, and it is far easier to remember a name rather than a set of numbers. Most customers get an external IP address from their service provider which may change without notice. The changing of the external IP address from the network where the DVR is connected to may cause you difficulties accessing that DVR remotely. To solve this problem, you can set up the DDNS function to your DVR, and access your DVR with a fixed host name whenever the external IP address of your network where the DVR is connected to changes. It assigns a domain name Universal Resource Locator or URL to the DVR, so that the user does not need to go through the trouble of checking if

the external IP address assigned to the network by the ISP has changed. Once the external IP has changed, the DVR will automatically update the information to the DDNS to ensure it is always available for remote access. Please refer to the manual of your router for more details. On the DDNS setting page, register a free host name from EverFocus DDNS and then click the Save button. If the host name is available, a "Success" window will appear. Click OK. If not, try another host name until the "Success" window appears. The Web interface of the DVR should be displayed. For example, if you've obtained the host name "HQtest" from EverFocus DDNS server, enter in the address field of the browser.

This may expose the device to a variety of security risks, so only use this option as a last resort. Connect Your Loved Ones Cloud Managed Solution LTE M2M Routing Solution Enter contact details to download this Guide. Select your option for personalized help. Every device connected to the Internet has an IP address divided into various ports that send and receive data. Your gateway routes this data to where it needs to go. When you set up port forwarding, you set up rules to tell the gateway to route data sent or received on a port to a specific IP address on your home network. Most users won't need to use port forwarding, but you might if you do any of the following Run a Sling box or other streaming media device Host a Web or gaming server Access a home surveillance camera or device remotely Use Remote Access or VPN to access a computer in the home Host photosharing hard drives Use port forwarding with caution because it may allow others to access devices in your home without your knowledge. Show more Set up port forwarding Go to your gateway settings. Then, you can continue with the steps in this solution. Select the device you want to open to the firewall. If the device you want to open to the Firewall isnt listed Select inside the text entry box. Select the X in the text entry box. Enter the IP Address of the device you want to open up to the Firewall. If the device you want to open up to the Firewall is connected to the gateway but isnt listed Confirm the device is properly connected to the gateway. Check the cables and wires connected to the gateway and device. Under the Edit firewall settings for this computer section If you want to activate port forwarding, select the Allow individual applications option. Select the Application from the Application List. Select Add. In Access Code, enter the Device Access Code located on your gateway. Select Submit.

Repeat this process until all the ports you want to access have been configured and display in Hosted Applications. Show more Add a new userdefined application Sometimes, an application you want to access isn't listed. Learn how to add a specific application. Go to your gateway settings. Under the listed applications, select Add a new userdefined application. In Application Profile Name, enter the name of the application. Select the Protocol. Use the default protocol timeout settings in the Protocol Timeout entry field unless directed to do otherwise by the manufacturer. Enter the default Map to Host Port. Leave this field blank unless directed to do so from the manufacturer or application. In the Application Type dropdown, select the option that matches your application. Select Add to list. When prompted for your Access Code, enter the Device Access Code located on your gateway and select. Submit. Repeat this process until all ports you want access to have been added. To open the port, start with number 6 in the instructions above. Show more Did you get the help you needed. Yes No Great! Were so glad we could help. What worked Anything we can improve Optional Submit Cancel Were sorry that didnt solve your issue. What could we have done to help you better. Submit Cancel Thanks for your feedback. Community discussion Check out the internet forum Ask guestions. Get answers. Help others. Join the conversation!. Go to discussion. So this website was intended for free download articles fromYou are selfliable for your download.You can learn how to disable cookie here. You must have JavaScript enabled in your browser to utilize the functionality of this website. Port forwarding is essential to making your security DVR or NVR accessible from online using either your computer or mobile device. It is a configuration setting in your router that must be set properly in order to view your security camera system from the internet. Why is port forwarding necessary.

We commonly hear from customers the complaint that they are able to see their video recorder from a computer on the same router, but not from their phone or from a computer at another location. Heres a brief explanation of why this happens Every router these days has a builtin firewall which blocks traffic from the internet from accessing the internal local network behind the router. This firewall will also block you from accessing your newly purchased DVR or NVR when you are away from home, i.e. outside of the local network. The firewall will not block local traffic on the network from accessing the DVR, so you will still be able to view your camera system as long as you are at home and on the same network as the DVR. Unless you enable port forwarding in your router you will not be able to view your cameras from elsewhere or from your phone using its cellular data connection. What you need to know about your DVR. Depending on the manufacturer of your surveillance video recorder, it will use specific ports for web login, data communication, and video streaming to serve up the camera feed. For recorders purchased from CCTV Camera World it is simple. All of our recorders have the following default ports configured when they ship Port 80 This a HTTP traffic port that serves up the webpage you see in Internet Explorer. It is only necessary if you want to be able to view the login webpage. Port 37777 This is a TCP type video streaming port that is necessary for viewing video using any method, i.e. there must be a port forwarding rule for this port enabled on your router or remote viewing will not work. Port 37778 This is a UDP type data streaming port that is optional. Port 554 This is an optional TCP and UDP type port that allows video to be accessed from the DVR using RTSP protocol.

RTSP is an advanced feature that allows integration of camera streams coming to the DVR to be connected to another device, like a access control system or for embedding video on a website. What you need to do on your router. For our video recorders, at a minimum you must enable port forwarding rules for ports 80 and 37777 for remote viewing to work smoothly. You must make 2 individual rules in your router's firewall settings. One port rule for port 80, and one rule for port 37777. If your Internet Service Provider ISP blocks any of these ports, you can always change them from the default values by accessing the network setting menu in your NVR or DVR. If you have a residential internet service plan, chances are port 80 is being blocked by your ISP. In such an event, you will make a rule for port 8080 or something similar instead of port 80. Be sure to change the HTTP port value from 80 to 8080 in the DVRs networking section. As long as you configure everything correctly in both the DVR and your router, everything should work fine. How to do Port Forwarding Step 1 Determine Router and Computer IP Address, and Router Password The first thing you should do when configuring port forwarding is determine all of your network information. This means IP addresses, login credentials, port numbers needed for your DVR, all of which is essential information. We will go over what these pieces of information are, and the easiest ways to find them. Information Needed Gateway IP Address The default IP address of your router; your computer and DVR must be connected to this gateway and have an IP address that conforms to this Gateway IP. External IP Address The IP address for your internet connection provided by your ISP. This is your IP address on the Internet. All of the computers on your local network are behind this IP address. DVR IP address The IP address of your DVR. The default IP address for DVRs and NVRs purchased from CCTV Camera World is 192.168.1.108.

Ports that need to be port forwarded check within the DVRs network settings to confirm the values for ports it uses. For our recorders, as explained above, the default ports are 80, and 37777. Here are the best and easiest ways to gather the necessary information for networking. First for the default gateway you should bring up your Command Line Prompt on a Windows PC or Terminal for Mac users. The command line is a crucial tool for networking, but it can be very confusing if you have not used it before. Within the command line you can type different commands to get information and tell the computer to do different things. Weve simplified it for our guide; just follow these steps. Windows users Click on the Start button aka Windows logo on the bottom left to bring up the program menu. After the command prompt windows opens, type ipconfig and press enter. Mac users Use the finder tool to search for Terminal on your computer. Click on the Terminal icon. After the command prompt windows opens, type ifconfig and press enter. On Windows, here is what the output looks like. Once the info has printed out, look for your default gateway. Most commonly it is 192.168.1.1 but can be anything like 10.1.10.1 depending on how your local network was setup. The Gateway IP is your Router IP address. Type this number directly into your internet browsers address bar to bring up your routers login page. You will need the login credentials. If you do not know what these are you can look on the router label, search online for manufacturer defaults, or call your internet service provider. Your external IP address is also very easy to find. Simply click this link for www.whatismyip.com and you will be presented with the external IP address for your internet connection. This will be used later when you want to log in to your security camera system from the internet.

Step 2 Finding your DVRs IP address and Ports Your DVR's IP address and related information is all located in the DVR's network menu. When you start your DVR, the camera feeds should be on the main screen. Right click with your mouse and choose the last selection Main Menu to bring up the main menu. Look under the SETTING section and choose the option NETWORK. Here you will have several different choices on the left leading to different networking properties. More often than not, the default is 192.168.1.108. If your Gateway IP Address from Step 1 above was 192.168.1.1, you can leave the DVR ip address as the default value. You should only change it if it is not following the same IP address scheme as your router. If the router's IP default gateway is 10.1.10.1 then you must change the DVR ip to reflect this. Something like 10.1.10.108 will suffice. Next, choose the tab on the left called "Connection." Here you will find the active port numbers assigned for these types of services. By default these should be port 80 for HTTP and port 3777 for TCP. Leave these as they are but note where they are located in case you need to change them when configuring port forwarding. If you have made any changes on this, click apply and save when finished. You should now have all the information needed for port forwarding documented, and you should be ready to start making the port rules in your router. Step 3 Creating Port Forwarding Rules in your Router As explained before, two port rules will need to be made at a minimum for your security DVR to be accessible online, one for the HTTP port port 80 and one for the TCP port port 37777 .Enter the proper administrative credentials to login to your router. While every router is different, this process of creating ports is similar. The difference lies in which section or menu will be appropriate for entering Port Forwarding rules. Most commonly it will be under the Firewall or Virtual Server section in your router.

In the left hand column we find a link for Virtual Servers, click on it. On this page you will see all the port rules already in place on your router. If you do not see rules in place for ports 80 or 37777, then you should be safe to use these ports for your DVR.Now we will make the first port rule. We will start with port 80. Heres what you should enter for each field Description This is simply the name for the port rule you are creating. Make it something obvious in case you need to change it later like "port 80" or "DVR 80." Inbound Port This stands for the ports on the internet side of the router that you would like to open. We are opening only one port at a time, and will not enter a range. Enter 80 for both the beginning and end. Format This is the protocol or port type. There should be three choices for port types 1 TCP 2 UDP 3 Both. Choose TCP for ports 80 and 37777. Private IP Address This refers to the IP address of the device you want to forward or point this rule to, which in our case is the IP of the DVR. The ip address of our DVR is 192.168.1.30. Local Port This is the port number on the DVR that we want to forward the inbound port to. In our case they should be the same as Inbound Port, and the same for the beginning and end of the Local Port range. So enter 80. Once all of this information is filled out, click Add Virtual Server to finalize this port rule. Now your first rule for port 80 is created. Follow these steps again to add the other port rule for port 37777. Add it exactly in the same way, but substitute 37777 for wherever you added 80. Step 4 Confirm Port Forwarding Rules are Working If your port rules were created properly, you should be ready to

access your DVR from an external source. One last thing you should do to make sure your rules were created properly is to do a port scan on your internet connection to confirm the ports are indeed open. Port Scanning with GRC There are many services that offer port scanning.

GRC is a free and useful tool for just this. Click here to do a port scan using GRC Shields Up.Here you want to type only the number of the ports you want to check. So you type in "80, 37777" not "port 80, port 37777." Click the button "user specified custom port probe" to proceed with the scan.Ignore if the scan says "passed" or "failed." What you are concerned with is the status of the ports which will be listed to the right of the port number in the scan results. Here are the results for our port scan "Open" status means that the port is open and ready to be used. If you created the port rule correctly it should read open. "Closed" status means the port is closed. This could be because the rules were created improperly and you will have to go back into the router to determine what the error was, possibly deleting and creating the rules over. It could also be that the device IP address the port is pointing to is not correct. "Stealth" status means that for whatever reason, this port is being blocked by your internet service provider provider. The only way to fix this issue is by calling your ISP and resolving the issue with them. If all these rules were created properly you should be able to now access your DVR from online or from your phone to view the live feed. Here is a list of commonly blocked ports by ISPs, especially for residential internet service HTTP Ports 80, 81, 8080 FTP Port 21 SMTP Port 25 Malware associated port 9000 If you encounter a Stealth status on either of these post numbers after enabling forwarding rules, we suggest using alternate port numbers. Here are the different ways to access your DVR Depending on the DVR model and who you purchased it from, it will vary what devices you can use to access your CCTV system. If you used an HTTP port other than 80, like 8080, you need to append it to the end of the URL using a colon as follows DVR Login using Internet Explorer. Smart PSS Login on LAN.